# GA-G41M-ES2H

เมนบอร์ดซ็อกเก็ต LGA775 สำหรับตระกูลโปรเชสเซอร์ Intel® Core™/ ตระกูลโปรเซสเซอร์ Intel® Pentium®/ ตระกูลโปรเซสเซอร์ Intel® Celeron®

คู่มือผู้ใช้ การแก้ไขป 1001

# สารบัญ

| บทที่ 1 | การติดตั้งฮาร์ดแวร์                                     | 3  |
|---------|---------------------------------------------------------|----|
|         | 1-1 ข้อควรระวังในการติดตั้ง                             |    |
|         | 1-2 ข้อมูลจำเพาะของผลิตภัณฑ์                            | 4  |
|         | 1-3 การติดตั้ง CPU และตัวระบายความร <sup>้</sup> อน CPU | 7  |
|         | 1-3-1 การติดตั้ง CPU                                    | 7  |
|         | 1-3-2 การติดตั้งตัวระบายความร <sup>้</sup> อน CPU       | 9  |
|         | 1-4 การติดตั้งหน่วยความจำ                               | 10 |
|         | 1-4-1 การคอนฟีเกอเรชั่นหน่วยความจำดูอัลแชนเนล           |    |
|         | 1-4-2 การติดตั้งหน่วยความจำ                             |    |
|         | 1-5 การติดตั้งเอ็กซ์แพนชั่นการ์ด                        | 12 |
|         | 1-6 ขั้วต่อแผงด <sup>้</sup> านหลัง                     | 13 |
|         | 1-7 ขั้วต่อภายใน                                        | 15 |
|         |                                                         |    |

\* สำหรับข้อมูลเพิ่มเดิมในการใช้ผลิตภัณฑ์นี้ โปรดอ่านคู่มือผู้ใช้ฉบับสมบูรณ์ (ภาษาอังกฤษ) บนเว็บไซด์ GIGABYTE

# บทที่ 1 การติดตั้งฮาร์ดแวร์

## 1-1 ข้อควรระวังในการติดตั้ง

เมนบอร์ดประกอบด้วยวงจรไฟฟ้าและชิ้นส่วนที่ละเอียดอ่อนมากมาย ซึ่งอาจเสียหายจาก ผลของการคายประจุไฟฟ้าสถิตย์ (ESD) ก่อนการติดตั้ง ให้อ่านคู่มือผู้ใช้ และปฏิบัติตาม ขั้นตอนเหล่านี้ด้วยความระมัดระวัง:

- ก่อนที่จะติดดั้ง อย่าแกะ หรือฉีกสติ๊กเกอร์ S/N (หมายเลขผลิตภัณฑ์) หรือ สติ๊กเกอร์รับประกันที่ดัวแทนจำหน่ายของคุณติดไว้ ในการตรวจสอบการรับประกัน จำเป็นต้องใช้สดิ๊กเกอร์เหล่านี้
- ถอดไฟ AC ออกโดยการดึงปลั๊กสายไฟออกจากเต้าเสียบไฟฟ้าทุกครั้ง ก่อนที่จะติดตั้ง หรือถอดเมนบอร์ด หรืออุปกรณ์ฮาร์ดแวร์อื่น
- เมื่อเชื่อมต่ออุปกรณ์ฮาร์ดแวร์เข้ากับขั้วต่อภายในบนเมนบอร์ด ตรวจดูให้แน่ใจว่า ได้เสียบอย่างมั่นคงและแน่นหนา
- ในขณะที่จับเมนบอร์ด หลีกเลี่ยงการสัมผัสถูกตัวนำโลหะ หรือขั้วต่อใดๆ
- วิธีที่ดีที่สุดก็คือ สวมสายรัดข้อมือสำหรับคายประจุไฟฟ้าสถิตย์ (ESD) ในขณะที่ทำงานกับขิ้นส่วนอิเล็กทรอนิกส์ เช่น เมนบอร์ด, CPU หรือหน่วยความจำ ถ้าคุณไม่มีสายรัดข้อมือ ESD, แรกสุด ทำให้มือแห้ง และสัมผัสวัดถุที่เป็นโลหะก่อน เพื่อกำจัดประจุไฟฟ้าสถิตย์
- ก่อนที่จะติดตั้งเมนบอร์ด โปรดวางเมนบอร์ดไว้บนแผ่นป้องกันไฟฟ้าสถิตย์ หรือ ภายในภาชนะที่มีการป้องกันไฟฟ้าสถิตย์
- ก่อนที่จะถอดปลั๊กสายเคเบิลเพาเวอร์ซัพพลายจากเมนบอร์ด ตรวจดูให้แน่ใจว่า ปิดเพาเวอร์ซัพพลายแล้ว
- ก่อนที่จะเปิดเครื่อง ตรวจดูให้แน่ใจว่าแรงดันไฟฟ้าของเพาเวอร์ซัพพลาย ถูกตั้ง ค่าไว้ตรงตามมาตรฐานแรงดันไฟฟ้าของท้องถิ่น
- ก่อนที่จะใช้ผลิตภัณฑ์ โปรดตรวจสอบว่าสายเคเบิลและขั้วต่อเพาเวอร์ทั้งหมด ของขึ้นส่วนฮาร์ดแวร์ของคุณเชื่อมต่ออยู่
- เพื่อป้องกันความเสียหายต่อเมนบอร์ด อย่าให้สกรูสัมผัสกับวงจรไฟฟ้าหรือชิ้น ส่วนใดๆ ของเมนบอร์ด
- ดรวจดูให้แน่ใจว่าไม่มีสกรู หรือขึ้นส่วนโลหะใดๆ วางอยู่บนเมนบอร์ด หรือภายในตัวเครื่องคอมพิวเตอร์
- อย่าวางระบบคอมพิวเตอร์ไว้บนพื้นผิวที่ไม่สม่ำเสมอ
- อย่าวางระบบคอมพิวเตอร์ในสภาพแวดล้อมที่มีอุณหภูมิสูง
- การเปิดคอมพิวเตอร์ระหว่างกระบวนการติดดั้ง อาจทำให้เกิดความเสียหายต่อชิ้น ส่วนของระบบ รวมทั้งเกิดอันตรายต่อผู้ใช้
- ถ้าคุณไม่แน่ใจเกี่ยวกับขั้นตอนการดิดตั้งใดๆ หรือมีปัญหาเกี่ยวกับการใช้ ผลิตภัณฑ์ โปรดปรึกษาช่างเทคนิคคอมพิวเตอร์ที่ได้รับการรับรอง

## 1-2 ข้อมูลจำเพาะของผลิตภัณฑ์

| 8            | CPU                      | •                | สนับสนุนการทำงานของโปรเซสเซอร์ Intel® Core™ 2 Extreme/<br>โปรเซสเซอร์ Intel® Core™ 2 Quad/ โปรเซสเซอร์ Intel® Core™ 2 Duo/<br>โปรเซสเซอร์ Intel® Pentium®/ โปรเซสเซอร์ Intel® Celeron® ในแพคเกจ<br>LGA 775<br>(ไปที่เว็บไซต์ของ GIGABYTE สำหรับรายการ CPU ที่สนับสนุนล่าสุด)<br>แคช L2 แตกต่างกันไปตาม CPU |
|--------------|--------------------------|------------------|----------------------------------------------------------------------------------------------------|
| <b>(30</b> ) | FSB                      | •                | 1333/1066/800 MHz FSB                                                                                                    |
|              | ชิปเซ็ต                  | *<br>*           | นอร์ธบริดจ์: ชิปเซ็ต Intel® G41 Express Chipset<br>เซาธ์บริดจ์: Intel® ICH7                                                                                                    |
|              | หน่วยความจำ              | *<br>*<br>*      | ช็อกเก็ด DIMM DDR2 1.8V x 2 สนับสนุนหน่วยความจำระบบสูงสุด 8 GB <sup>(หมายเหตุ 1)</sup><br>สถาปัตยกรรมหน่วยความจำดูอัลแชนเนล<br>สนับสนุนโมดูลหน่วยความจำ DDR2 800/667 MHz<br>(ไปที่เว็บไชด์ของ GIGABYTE สำหรับรายการหน่วยความจำที่สนับสนุนล่าสุด)                                                           |
|              | เสียง                    | *<br>*<br>*<br>* | Realtek ALC888B codec<br>เสียงไฮเดฟฟินิชั่น<br>2/4/5.1/7.1 แชนเนล <sup>(หมายเหตุ 2)</sup><br>สนับสนุน S/PDIF เข้า/ออก<br>สนับสนุน CD เข้า                                                                                                    |
|              | LAN                      | •                | ชิป RTL8110SC (10/100/1000 Mbit)                                                                                                    |
|              | เอ็กซ์แพนชั่นสล็อต       | *<br>*           | สล็อด PCI เอ็กซ์เพรส x 16, รันที่ความเร็ว x 4<br>สล็อด PCI x 3                                                                                                    |
|              | อินเดอร์เฟชที่เก็บข้อมูอ | a ◆              | เซาธ์บริดจ์:<br>- ขั้วต่อ IDE x 1 สนับสนุน ATA-100/66/33 และอุปกรณ์ IDE 2 ตัว<br>- ขั้วต่อ SATA 3Gb/s x 4 สนับสนุนอุปกรณ์ SATA 3Gb/s 4 ตัว<br>ชิป iTE IT8720:<br>- ขั้วต่อฟล็อปปิ๊ดิสก์ไดรฟ์ x 1 สนับสนุนฟล็อปปิ๊ดิสก์ไดรฟ์ 1 ตัว                                                                          |
|              | USB                      | *<br>*           | รวมอยู่ในเซาธ์บริดจ์<br>พอร์ต USB 2.0/1.1 มากถึง 8 พอร์ต (4 พอร์ตที่แผงด้านหลัง,<br>4 พอร์ตบนแผ่นโลหะยึด USB ไปยังหัวเสียบ USB ภายใน)                                                                                                    |

| 📻 ขั้วต่อภายใน         | <ul> <li>ขั้วต่อเพาเวอร์หลัก ATX 24 พิน x 1</li> </ul>            |
|------------------------|-------------------------------------------------------------------|
|                        | <ul> <li>ขั้วต่อเพาเวอร์ 12V ATX 4 พิน x 1</li> </ul>             |
|                        | <ul> <li>ขั้วต่อฟล็อปปี้ดิสก์ไดรฟ์ x 1</li> </ul>                 |
|                        | <ul> <li>ขั้วต่อ IDE x 1</li> </ul>                               |
|                        | <ul> <li>ขั้วต่อ SATA 3Gb/s x 4</li> </ul>                        |
|                        | <ul> <li>หัวเสียบพัดลม CPU x 1</li> </ul>                         |
|                        | <ul> <li>หัวเสียบพัดลมระบบ x 1</li> </ul>                         |
|                        | <ul> <li>หัวเสียบแผงด้านหน้า x 1</li> </ul>                       |
|                        | <ul> <li>หัวเสียบเสียงที่แผงด้านหน้า x 1</li> </ul>               |
|                        | <ul> <li>ขั้วต่อ CD เข้า x 1</li> </ul>                           |
|                        | <ul> <li>หัวเสียบ S/PDIF เข้า/ออก x 1</li> </ul>                  |
|                        | <ul> <li>หัวเสียบ USB 2.0/1.1 x 2</li> </ul>                      |
|                        | <ul> <li>หัวเสียบพอร์ตอนุกรม x 1</li> </ul>                       |
|                        | <ul> <li>จัมเปอร์ สำหรับล้าง CMOS x 1</li> </ul>                  |
| 🔊 ขั้วต่อแผงด้านหลัง   | <ul> <li>พอร์ตแป้นพิมพ์ PS/2 x 1</li> </ul>                       |
|                        | <ul> <li>พอร์ตเมาส์ PS/2 x 1</li> </ul>                           |
|                        | <ul> <li>พอร์ต D-Sub x 1</li> </ul>                               |
|                        | <ul> <li>พอร์ด DVI-D x 1 (หมายเหตุ 3)</li> </ul>                  |
|                        | <ul> <li>พอร์ต HDMI x 1</li> </ul>                                |
|                        | <ul> <li>พอร์ด USB 2.0/1.1 x 4</li> </ul>                         |
|                        | <ul> <li>พอร์ต RJ-45 x 1</li> </ul>                               |
|                        | <ul> <li>๚จ็คเสียง x 3 (สัญญาณเข้า/สัญญาณออก/ไมโครโฟน)</li> </ul> |
| 📀 คอนโทรลเลอร์ I/O     | <ul> <li>ชิป iTE IT8720</li> </ul>                                |
| 🖂 การตรวจดูแลฮาร์ดแวร์ | <ul> <li>การตรวจจับแรงดันไฟฟ้าระบบ</li> </ul>                     |
|                        | <ul> <li>การตรวจจับอุณหภูมิ CPU</li> </ul>                        |
|                        | <ul> <li>การตรวจจับความเร็วพัดลม CPU/ระบบ เพาเวอร์</li> </ul>     |
|                        | <ul> <li>การเดือน CPU รอนเกินไป</li> </ul>                        |
|                        | <ul> <li>การเดือนพัดลม CPU/ระบบ</li> </ul>                        |
|                        | <ul> <li>การควบคุมความเร็วพัดลม CPU (พมายเหตุ 4)</li> </ul>       |
| BIOS                   | <ul> <li>แฟลช 8 Mbit X 2</li> </ul>                               |
|                        | • โช AWARD BIOS ของแท                                             |
|                        | <ul> <li>สนับสนุน DualBIOS™</li> </ul>                            |
|                        | <ul> <li>PnP 1.0A, DMI 2.0, SM BIOS 2.4, ACPI 1.0b</li> </ul>     |

| 🔬 คุณสมบัติพิเศษ    | • | สนับสนุน @BIOS                                           |
|---------------------|---|----------------------------------------------------------|
|                     | • | สนับสนุน Q-Flash                                         |
|                     | • | สนับสนุน Xpress BIOS Rescue                              |
|                     | • | สนับสนุน ศูนย์ดาวน์โหลด                                  |
|                     | • | สนับสนุน Xpress Install                                  |
|                     | • | สนับสนุน Xpress Recovery2                                |
|                     | • | สนับสนุน EasyTune <sup>(หมายเหตุ 5)</sup>                |
|                     | • | สนับสนุนการประหยัดพลังงานแบบง่าย <sup>(ทมายเหตุ 6)</sup> |
|                     | • | สนับสนุน Time Repair                                     |
|                     | • | สนับสนุน Q-Share                                         |
| 😭 ซอฟต์แวร์ที่ให้มา | • | Norton Internet Security (เวอร์ชั่น OEM)                 |
| 💓 ระบบปฏิบัติการ    | • | สนับสนุน Microsoft® Windows® Vista/XP                    |
| 🚹 ฟอร์มแฟคเตอร์     | • | ฟอร์มแฟคเดอร์ ATX; 24.4 ซม. x 20.8 ซม.                   |

| (หมายเหตุ 1) | เนื่องจากข้อจำกัดของระบบปฏิบัติการ Windows Vista/XP 32 บิต,<br>เมื่อติดดั้งหน่วยความจำมากกว่า 4 GB, ขนาดหน่วยความจำที่แท้จริงที่แสดงจะน้อย<br>กว่า 4 GB                                                                                     |
|--------------|----------------------------------------------------------------------------------------------------|
| (หมายเหตุ 2) | ในการตั้งค่าเสียง 7.1 แชนเนล, คุณจำเป็นต้องเชื่อมต่อกับพอร์ตเสียง HD<br>มาตรฐานผ่านทางแผงด้านหน้า และเปิดทำงานคุณสมบัติเสียงหลายทิศทางผ่านทาง<br>ไดรเวอร์เสียง                                                                              |
| (หมายเหตุ 3) | พอร์ต DVI-D ไม่สนับสนุนการเชื่อมต่อ D-Sub โดยใช้อะแดปเตอร์                                                                                                    |
| (หมายเหตุ 4) | CPU ที่คุณติดดั้งจะเป็นตัวกำหนดว่าจะสนับสนุนพึงก์ชั่นการควบคุมความเร็วพัดลม<br>CPU หรือไม่                                                                                                    |
| (หมายเหตุ 5) | พึงก์ชั่นที่ใช้ได้ใน EasyTune อาจแตกต่างกันไปตามรุ่นของเมนบอร์ด                                                                                                    |
| (หมายเหตุ 6) | เนื่องจากข้อจำกัดด้านฮ์าร์ดแวร์, คุณต้องติดดั้ง CPU ชีรีส์ Intel® Core™ 2 Extreme/<br>Core™ 2 Quad/ Core™ 2 Duo/ Pentium Dual-Core/ Celeron Dual-Core/ Celeron 400<br>เพื่อเปิด ใช้งานการสนับสนุนการประหยัดพลังงานแบบง่าย Easy Energy Saver |

1

## 1-3 การติดตั้ง CPU และตัวระบายความร้อน CPU

อ่านคำแนะนำต่อไปนี้ ก่อนที่คุณจะเริ่มติดตั้ง CPU:

• ตรวจดูให้แน่ใจว่าเมนบอร์ดสนับสนุน CPU

(ไปที่เว็บไซต์ของ GIGABYTE สำหรับรายการ CPU ที่สนับสนุนล่าสุด)

- ปิดคอมพิวเตอร์และถอดปลั๊กสายไฟจากเด้าเสียบไฟฟ้าทุกครั้ง ก่อนที่จะติดดั้ง CPU เพื่อป้องกันความเสียหายด่อฮาร์ดแวร์
- ค้นหาพินหมายเลขหนึ่งของ CPU ถ้าวางทิศทางไม่ถูกต้อง CPU จะไม่สามารถใส่ได้ (หรือคุณอาจค้นหารอยบากบนด้านทั้งสองของ CPU และคีย์สำหรับวางบนซ็อกเก็ต CPU)
- ป้ายสารระบายความร้อนบางๆ และทาให้สม่ำเสมอบนพื้นผิวของ CPU
- อย่าเปิดคอมพิวเตอร์ถ้ายังไม่ได้ติดดั้งดัวระบายความร้อน CPU ไม่เช่นนั้น CPU อาจร้อนเกินไป และอาจเสียหายได้
- ตั้งความถี่โฮสต์ของ CPU ตามที่ระบุในข้อมูลจำเพาะของ CPU ไม่แนะนำให้ตั้งค่า ความถี่บัสของระบบเกินข้อกำหนดของฮาร์ดแวร์ เนื่องจากการทำเช่นนี้ไม่สอดคล้องกับ ข้อกำหนดมาตรฐานสำหรับอุปกรณ์ต่อพ่วง ถ้าคุณต้องการตั้งค่าความถี่ให้เกินข้อมูล จำเพาะมาตรฐาน, โปรดดำเนินการให้สอดคล้องกับข้อมูลจำเพาะของฮาร์ดแวร์ของคุณ ซึ่งประกอบด้วย CPU, กราฟฟิกการ์ด, หน่วยความจำ, ฮาร์ดไดรฟ์, ฯลฯ

### 1-3-1 การติดตั้ง CPU

A. ค<sup>้</sup>นหาคีย์สำหรับวางบนซ็อกเก็ต CPU บนเมนบอร์ด และรอยบากบน CPU

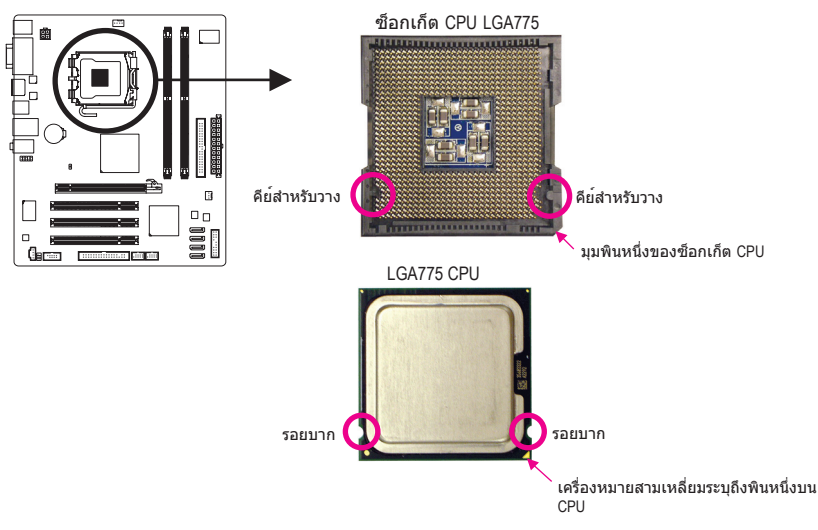

B. ปฏิบัติตามขั้นตอนด้านล่าง เพื่อติดตั้ง CPU ลงในซ็อกเก็ต CPU บนเมนบอร์ดให้ถูกต้อง

ก่อนที่จะติดตั้ง CPU, ตรวจดูให้แน่ใจว่าได้ปิดคอมพิวเตอร์ และถอดปลั๊กสายเพาเวอร์ ากเด้าเสียบที่ผนัง เพื่อป้องกันความเสียหายต่อ CPU

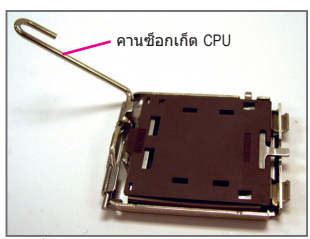

ขั้นที่ 1: ยกคานซ็อกเก็ด CPU ขึ้นมาให<sup>้</sup>สุด

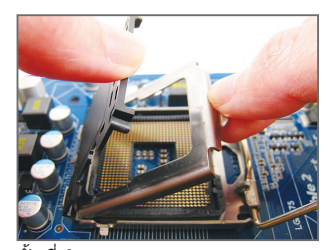

ขั้นที่ 3: แกะฝาปิดป้องกันช็อกเก็ตจากแผ่นโหลด (เพื่อป้องกันซ็อตเก็ต CPU ให้ใส่ฝาปิด ป้องกันซ็อกเก็ตไว้เสมอ ในขณะที่ไม่ได้ดิดตั้ง CPU)

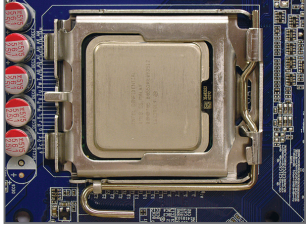

ขั้นที่ 5: หลังจากที่ใส่ CPU อย่างเหมาะสมแล<sup>้</sup>ว, ใส่แผ่นโหลดกลับคืน และผลักคานซ็อกเก็ด CPU กลับลงในดำแหน่งล็อค

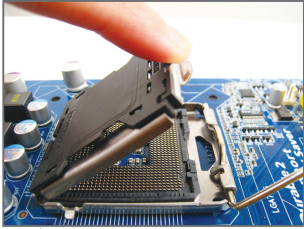

ขั้นที่ 2: ยกแผ่นโหลดโลหะบนซ็อกเก็ต CPU (อย่าแตะหน้าสัมผัสซ็อกเก็ต)

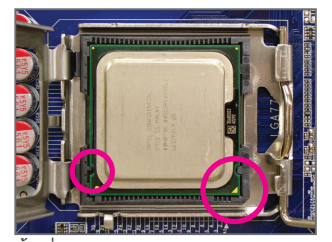

ขั้นที่ 4: ถือ CPU ด**้วยนิ้วหัวแม่มือ และนิ้วขี้** จัดด้านที่มีเครื่องหมายพิน หนึ่งของ CPU (รูปสามเหลี่ยม) ให้ดรงกับมุมพินหนึ่งของซ็อกเก็ด CPU (หรือคุณอาจจัดให้รอยบากบน CPU ตรงกับคีย์สำหรับวางบนซ็อกเก็ด) และค่อยๆ ใส่ CPU ลงในตำแหน่ง

#### 1-3-2 การติดตั้งตัวระบายความร<sup>ั</sup>อน CPU

ี่ปฏิบัติตามขั้นตอนด้านล่าง เพื่อติดตั้งตัวระบายความร้อน CPU บนเมนบอร์ดให้ถกต้อง (กระบวนการ ้ต่อไปนี้ใช้ตัวระบายความร้อนแบบกล่องของ Intel® เป็นตัวระบายความร้อนตัวอย่าง)

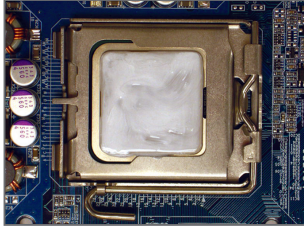

ขั้นที่ 1: ป้ายสารระบายความร้อนบางๆ และทาให้สม่ำเสมอบนพื้นผิวของ CPU ที่ติดตั้ง

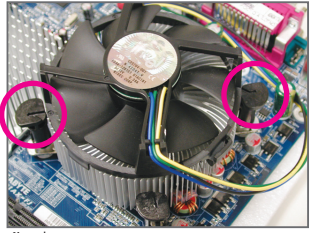

ขั้นที่ 3: วางตัวระบายความร้อนไว้บน CPU, จัดให<sup>้</sup>พินแบบผลักทั้ง 4 ตรงกับรพินบนเมนบอร์ด กดลงบนพิินแบบผลักในแนวทแยง

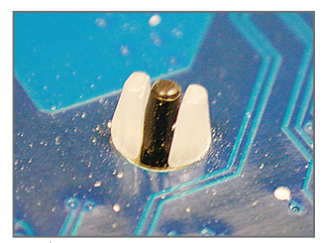

ขั้นที่ 5: หลังจากการติดตั้ง ตรวจสอบที่ด้านหลังของเมนบอร์ด ถ้าพิน แบบผลักถูกใส่เหมือนรูปที่แสดงด้านบน หมายความว่าการติดตั้งนั้นสมบูรณ์

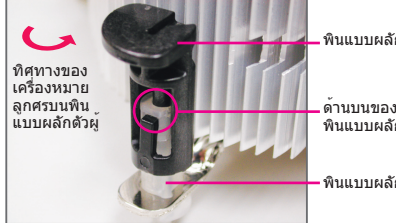

พินแบบผลักด้วผู้

ด้านบนของ พินแบบผลักด้วเมีย

พินแบบผลักด้วเมีย

ขั้นที่ 2:

ก่อนที่จะติดตั้งตัวระบายความร้อน, ให้สังเกต ทิศทางของเครื่องหมายลกศร ᅛ บนพิน แบบผลักตัวผู้ (การหมุนพื้นแบบผลักไปตาม ทิศทางของลูกศร จะเป็นการถอดตัวระบายความ ร้อนออก ถ้าหมนในทางตรงข้าม จะเป็นการติดตั้ง)

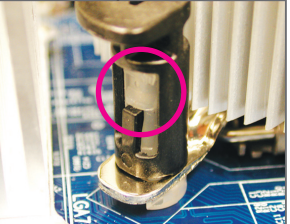

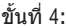

คณควรได้ยินเสียง "คลิก″ เมื่อกดที่พินแบบผลักแต่ละตัว ตรวจสอบว่า พินแบบผลักตัวผู้และตัวเมียนั้นเชื่อมติดกัน (อ่านคู่มือการติด<sup>ั</sup>ตั้งตัวระบายความร้อน CPU ของคณ สำหรับขั้นตอนในการติดตั้งตัว ระบายความร้อน)

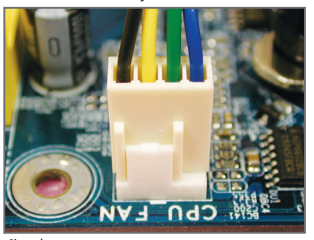

ขั้นที่ 6: สดท้าย ให้เสียบขั้วต่อเพาเวอร์ของตัวระบาย ความร<sup>้</sup>อน CPU ไปยังหัวเสียบพัดลม CPU (CPU\_FAN) บนเมนบอร์ด

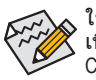

ใช้ความระมัดระวังอย่างเต็มที่ในขณะที่ถอดตัวระบายความร<sup>้</sup>อน CPU เนื่องจากสารระบายความร้อน/เทประหว่างตัวระบายความร้อน CPU และ CPU อาจติดอยู่กับ CPU การถอดตัวระบายความร้อน CPU อย่างไม่ระวัง อาจทำให้ CPU เสียหายได้

การติดตั้งสาร์ดแวร์

## 1-4 การติดตั้งหน่วยความจำ

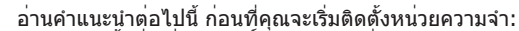

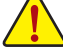

- ตรวจดูให้แน่ใจว่าเมนบอร์ดสนับสนุนหน่วยความจำ แนะนำให้คุณใช้หน่วยความจำที่มี ความจ, ยี่ห้อ, ความเร็ว และชิปดัวเดียวกัน
- (ไปที่เว็บไซด์ของ GIGABYTE สำหรับรายการหน่วยความจำที่สนับสนุนล่าสุด) • ปิดคอมพิวเตอร์และถอดปลั๊กสายไฟจากเด้าเสียบไฟฟ้าทุกครั้ง
- ก่อนที่จะติดตั้งหน่วยความจำ เพื่อป้องกันความเสียหายต่อฮาร์ดแวร์ โมองหม่วยความจำมีควรววณแมเที่ป้องรับควรเสียมยือความ โมอง
- โมดูลหน่วยความจำมีการออกแบบที่ป้องกันการเสียบผิดด้าน โมดูลหน่วยความ จำสามารถติดตั้งได้ในทิศทางเดียวเท่านั้น ถ้าคุณไม่สามารถใส่หน่วยความจำได้ ให้ลองสลับทิศทางดู

#### 1-4-1 การคอนฟีเกอเรชั่นหน่วยความจำดูอัลแชนเนล

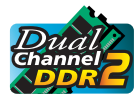

เมนบอร์ดนี้ ให้ชื่อกเก็ตหน่วยความจำ DDR2 4 ช่อง และสนับสนูนเทคโนโลยี ดูอัล แชนเนล หลังจากที่ติดตั้งหน่วยความจำแล้ว BIOS จะตรวจจับขอมูลจำเพาะ และ ความจุของหน่วยความจำโดยอัตโนมัติ การเปิดการทำงานโหมดหน่วยความจำดูอัล แชนเนล จะเพิ่มแบนด์วิดธ์หน่วยความจำดั้งเดิมเป็นสองเท่า

ช็อกเก็ดหน่วยความจำ DDR2 4 ช่องถูกแบ่งเป็น 2 แชนเนล และแต่ละแชนเนลมีซ็อกเก็ดหน่วย ความจำ 2 ช่องดังนี้

- ษ แชนเนล 0: DDR2\_1
- ษ แชนเนล 1: DDR2\_2

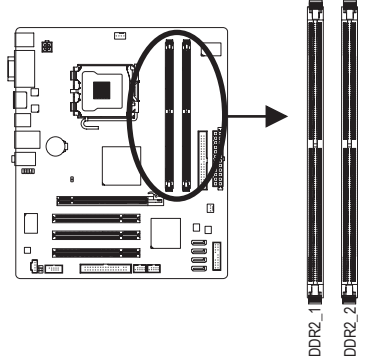

เนื่องจากข้อจำกัดของชิปเช็ต ให้อ่านคำแนะนำต่อไปนี้ ก่อนที่จะติดตั้งหน่วยความจำ ในโหมดดูฮัล แชนเนล

- โหมดดูอัล แชนเนลไม่สามารถเปิดทำงานได้ ถ้าติดตั้งโมดูลหน่วยความจำ DDR2 ไว้เพียงขึ้นเดียว
- เมื่อเปิดใช้งานโหมดดูอัล แชนเนล โดยการใส่โมดูลหน่วยความจำ 2 ชิ้น, แนะนำให้ใช้หน่วย ความจำที่มีความจุ, ยี่ห้อ, ความเร็ว และชิปเดียวกัน

#### 1-4-2 การติดตั้งหน่วยความจำ

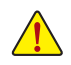

ก่อนที่จะติดตั้งโมดูลหน่วยความจำ, ตรวจดูให้แน่ใจว่าได้ปิดคอมพิวเตอร์ และถอด <sub>ง</sub> ปลั๊กสายเพาเวอร์จากเต้าเสียบที่ผนัง เพื่อป้องกันความเสียหายต่อโมดูล หน่วยความจำ

DIMM DDR2 ใช้งานไม่ได้กับ DIMM DDR ให้แน่ใจว่าได้ติดตั้ง DIMM DDR2 บนเมนบอร์ดนี้

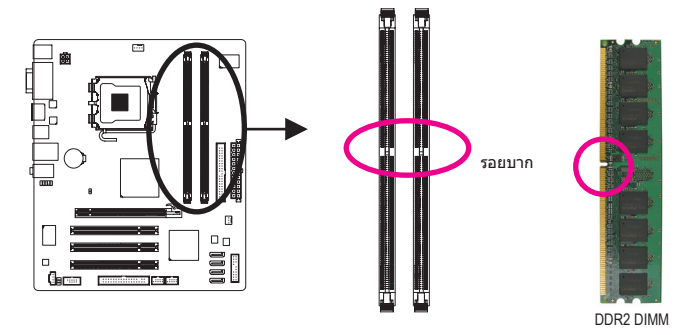

โมดูลหน่วยความจำ DDR2 มีรอยบาก เพื่อให้สามารถใส่ได้ในทิศทางเดียว ปฏิบัติตามขั้นตอนด้านล่าง เพื่อติดตั้งโมดูลหน่วยความจำลงในซ็อกเก็ตหน่วยความจำอย่างถูกต้อง

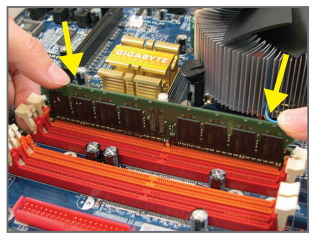

ขั้นที่ 1:

สังเกตทิศทางของโมดูลหน่วยความจำ ขยาย คลิปยึดที่ปลายทั้งสองด้านของซ็อกเก็ต หน่วยความจำ วางโมดูลหน่วยความจำบนซ็อกเก็ด ดามที่ระบุในรูปภาพด้านซ้าย, วางนิ้วของคุณที่ขอบบนของ หน่วยความจำ, กดหน่วยความจำลง และใส่ลงในซ็อกเก็ด หน่วยความจำในแนวตั้ง

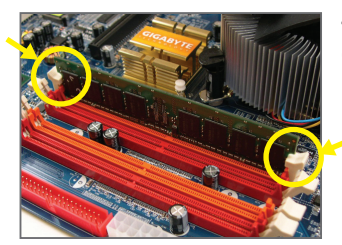

ขั้นที่ 2: คลิปที่ปลายทั้งสองด้านจะล็อคตัวหน่วยความจำไว้ เมื่อใส่หน่วยความจำอย่างถูกต้อง

## 1-5 การติดตั้งเอ็กซ์แพนชั่นการ์ด

อ่านคำแนะนำต่อไปนี้ ก่อนที่คุณจะเริ่มติดตั้งเอ็กซ์แพนชั่นการ์ด:

- ตรวจดูให้แน่ใจว่าเมนบอร์ดสนับสนุนเอ็กซ์แพนชั่นการ์ด อ่านคู่มือที่มาพร้อมกับ
   เอ็กซ์แพนชั่นการ์ดอย่างละเอียด
  - ปิดคอมพิวเตอร์และถอดปลั๊กสายไฟจากเด้าเสียบไฟฟ้าทุกครั้ง ก่อนที่จะติดตั้ง เอ็กซ์แพนชั่นการ์ด เพื่อป้องกันความเสียหายต่อฮาร์ดแวร์

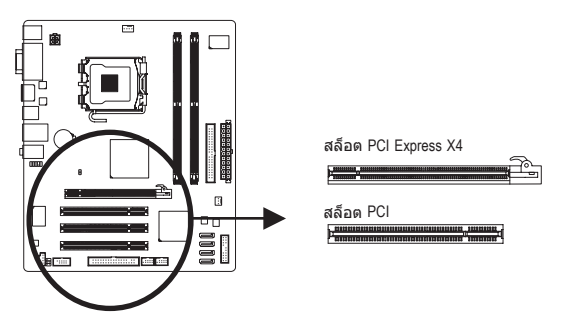

ปฏิบัติตามขั้นตอนด้านล่าง เพื่อติดตั้งเอ็กซ์แพนชั่นการ์ดลงในเอ็กซ์แพนชั่นสล็อตอย่างถูกต<sup>้</sup>อง

- 1. ค้นหาเอ็กซ์แพนชั่นสล็อตที่สนับสนุนการ์ดของคุณ แกะฝาปิดสล็อตโลหะจากแผงด้านหลังตั้วเครื่อง
- จัดการ์ดให้ตรงกับสล็อต และกดการ์ดลง จนกระทั่งเสียบลงในสล็อตจนสุด
- 3. ตรวจดูให้แน่ใจว่าหน้าสัมผัสโลหะบนการ์ดนั้นใส่ลงในสล็อตอย่างสมบูรณ์
- 4. ใช้สกรูยึดแผ่นโลหะของการ์ดกับแผงด้านหลังของตัวเครื่อง
- 5. หลังจากติดตั้งเอ็กซ์แพนชั่นการ์ดทั้งหมด ให้ใส่ฝาปิดตัวเครื่องกลับคืน
- เปิดคอมพิวเตอร์ของคุณ ถ้าจำเป็น, ไปยังโปรแกรมตั้งค่า BIOS เพื่อทำการเปลี่ยนแปลงค่า BIOS ที่จำเป็นสำหรับเอ็กซ์แพนชั่นการ์ดของคุณ
- 7. ติดดั้งไดรเวอร์ที่ให้มาพร้อมกับเอ็กซ์แพนชั่นการ์ดในระบบปฏิบัติการของคุณ

ตัวอย่าง: การติดตั้ง และถอดกราฟฟิกการ์ด PCI Express:

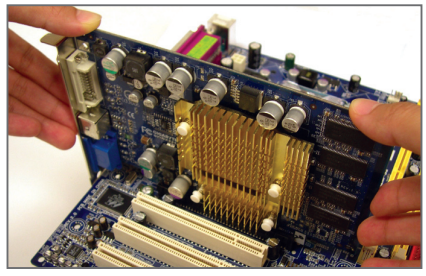

การติดตั้งกราฟฟิกการ์ด:
 ค่อยๆ กดที่ขอบบนของการ์ด
 จนกระทั่งการ์ดใส่ลงในสล็อด PCI Express
 เอ็กซ์เพรสจนสุด ดรวจดูให้แน่ใจว่าการ์ดใส่อยู่
 ในสล็อตอย่างแน่นหนา และไม่โยกไปมา

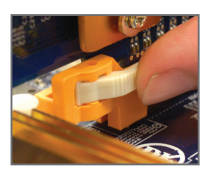

 การดึงการ์ดออกจากสล็อด PCIEX4: กดสลักสีขาวที่ปลายของสล็อดเพื่อปลดล็อคการ์ด จากนั้นยกการ์ดขึ้นจากสล็อดตรงๆ

การติดตั้งฮาร์ดแวร์

## 1-6 ขั้วต่อแผงด้านหลัง

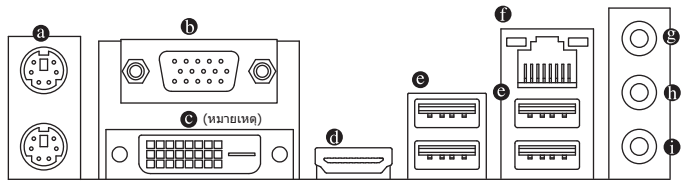

#### ๏ พอร์ตแป้นพิมพ์ PS/2 และเมาส์ PS/2

ใช้พอร์ดด้านบน (สีเขียว) เพื่อเชื่อมต่อเมาส์ PS/2 และพอร์ดด้านล่าง (สีม่วง) เพื่อเชื่อมต่อแป้นพิมพ์ PS/2

๗ พอร์ต D-Sub

พอร์ต D-Sub สนับสนุนขั้วต่อ D-Sub 15 พินเชื่อมต่อจอภาพที่สนับสนุนขั้วต่อ D-Sub เข้ากับพอร์ดนี้

พอร์ด DVI-D (หมายเหตุ)

พอร์ด DVI-D สนับสนุนข้อกำหนด DVI-D เชื่อมต่อจอภาพที่สนับสนุนการเชื่อมต่อ DVI-D เข้ากับพอร์ตนี้

#### 🛛 พอร์ด HDMI

HDMI (อินเดอร์เฟซมัลดิมีเดีย ไฮเดฟพีนิชั่น) เป็นอินเดอร์เฟซเสียง/วิดีโอดิจิตอลเพื่อส่งสัญญาณ เสียง/วิดีโอที่ไม่มีการบีบขนาด และสอดคล้องกับมาตรฐาน HDCP เชื่อมต่ออุปกรณ์เสียง/วิดีโอ HDMI เข้ากับพอร์ดนี้ เทคโนโลยี HDMI สามารถสนับสนุนความละเอียดสูงสุดถึง 1920x1080p แต่ ความละเอียดแท้จริงที่สนับสนุน ขึ้นอยู่กับจอภาพที่ใช้อยู่ในขณะนั้น

ัดโปรดทราบว่าเอาต์พุตเสียง HDMI สนับสนุนเฉพาะรูปแบบ AC3, DTS และ LPCM 2 แชนเนล (AC3 และ DTS จำเป็นต้องใช้ดัวถอดรหัสภายนอกสำหรับการถอดรหัส)

| Sound            |                                                                            |
|------------------|----------------------------------------------------------------------------|
| Select a pla     | cording Sounds                                                             |
|                  | Digital Output Device (HDMI)<br>2- High Definition Audio Device<br>Working |
| 9.               | Speakers<br>3- Realtek High Definition Audio<br>Not plugged in             |
|                  | Realtek Digital Output<br>3- Realtek High Definition Audio<br>Working      |
|                  |                                                                            |
|                  |                                                                            |
| <u>C</u> onfigur | <u>Set Default</u>                                                         |
|                  | OK Cancel Apply                                                            |

ใน Windows Vista, เลือก Start >Control Panel >Sound, เลือก **Digital Output Device** (**ลุปกรณ์เอาต์พุตดิจิตอล)** (HDMI) จากนั้นคลิก **Set** Default (ดั้งเป็นค่าเริ่มตัน)

(หมายเหตุ) พอร์ต DVI-D ไม่สนับสนุนการเชื่อมต่อ D-Sub โดยใช้อะแดปเตอร์

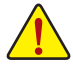

- เมื่อต้องการถอดสายเคเบิลที่เชื่อมต่อกับขั้วต่อที่แผงด้านหลัง แรกสุดให้ถอดสาย เคเบิลจากอุปกรณ์ของคุณ จากนั้นถอดสายจากเมนบอร์ด
- ในขณะที่ถอดสายเคเบิล ให้ดึงออกจากขั้วต่อตรงๆ อย่าโยกไปมาทางด้านข้าง เพื่อป้องกันไฟฟ้าชือตภายในขั้วต่อสายเคเบิล

#### A. ค่าคอนฟีเกอเรชั่นจอแสดงผลคู่:

เมนบอร์ดนี้ให้พอร์ตการแสดงผล 3 พอร์ด คือพอร์ต DVI-D, HDMI และ D-Sub และสนับสนุนการใ ขังานแบบจอแสดงผลคู่ โปรดทราบว่าการใช้งาน DVI-D+HDMI ทำงานเฉพาะในสภาพแวดล้อม ของระบบปฏิบัติการเท่านั้น นอกจากนั้น ภายใต้การกำหนดค่านี้ หน้าจอ โปรแกรมตั้งค่า BIOS และ POST สามารถส่งสัญญาณออกจากพอร์ต HDMI ได้เท่านั้น

#### B. การเล่นแผ่น HD DVD และบลูเรย์:

เพื่อให้ได้คุณภาพการเล่นที่ดีกว่า เมื่อเล่นแผ่น HD DVD หรือบลูเรย์ ให้ดูความต้องการของระบบที่แนะนำ (หรือดีกว่า) ด้านล่าง

- CPU: โปรเซสเซอร์ Intel Dual-Core
- หน่วยความจำ: โมดูลหน่วยความจำ DDR2 800 1 GB จำนวน 2 แถวโดยเปิดทำงานโหมดดูอัลแชนเนล
- ชอฟต์แวร์การเล่น: CyberLink PowerDVD 8.0 หรือใหม่กว่า (หมายเหตุ: ให้แน่ใจว่าได้เปิดทำ งานการเร่งความเร็วฮาร์ดแวร์)
- จอภาพที่สอดคล้องกับ HDCP

#### พอร์ด USB

พอร์ด USB สนับสนุนข้อกำหนด USB 2.0/1.1 ใช้พอร์ดนี้สำหรับอุปกรณ์ USB เช่น แป้นพิมพ์/ เมาส์ USB, เครื่องพิมพ์ USB, แฟลชไดรฟ์ USB เป็นด้น

#### พอร์ต LAN RJ-45

พอร์ด LAN อีเธอร์เน็ตของ GIGABIT ให้การเชื่อมต่ออินเตอร์เน็ตที่มีอัตราการรับส่งข้อมูลสูงถึง 1 Gbps ส่วนต่อไปนี้ อธิบายถึงสถานะของ LED บนพอร์ด LAN

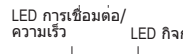

| LED การเชื่ | LED กิ                                         |                                                                                                    |
|-------------|------------------------------------------------|----------------------------------------------------------------------------------------------------|
| สถานะ       | คำอธิบาย                                       | สถา                                                                                                    |
| สีส้ม       | อัตราข <sup>้</sup> อมูล 1 Gbps                | กะพ่                                                                                                    |
| สีเขียว     | อัตราข <sup>้</sup> อมูล 100 Mbps              | ด้บ                                                                                                    |
| ดับ         | อัตราข <sup>้</sup> อมูล 10 Mbps               | 1                                                                                                    |
|             | LED การเชื<br>สถานะ<br>สีส้ม<br>สีเขียว<br>ดับ | LED การเชื่อมต่อ/ความเร็ว:<br>สถานะ คำอธิบาย<br>สีสัม อัตราข้อมูล 1 Gbps<br>สีเขียว อัตราข้อมูล 100 Mbps<br>ดับ อัตราข้อมูล 10 Mbps |

| LED กิจกรรม: |        |                                     |  |  |
|--------------|--------|-------------------------------------|--|--|
|              | สถานะ  | คำอธิบาย                            |  |  |
|              | กะพริบ | กำลังอยู่ระหว่างการส่งหรือรับข้อมูล |  |  |
|              | ดับ    | ไม่มีการส่งหรือรับข้อมูล            |  |  |

#### ๑ แจ็คสัญญาณเข้า (สีฟ้า)

พอร์ด I AN

แจ็คสัญญาณเข้ามาตรฐาน ใช้แจ็คเสียงนี้ สำหรับต่อสัญญาณเข้าจากอุปกรณ์ต่างๆ เช่น ออปติคัลไดรฟ์, WALKMAN เป็นต้น

#### แจ็คสัญญาณออก (สีเขียว)

แจ็คสัญญาณออกมาตรฐาน ใช้แจ็คเสียงนี้สำหรับหูฟัง หรือลำโพง 2 แชนเนล แจ็คนี้สามารถใช้ เพื่อเชื่อมต่อไปยังลำโพงหน้า ในระบบเสียง 4/5.1 แชนเนล

#### 🛛 แจ็คไมโครโฟนเข้า (สีชมพู)

้แจ็คไมโครโฟนเข้ามาตรฐาน ต้องต่อไมโครโฟนเข้ากับแจ็คนี้

ในการตั้งค่าเสียง 7.1 แชนเนล, คุณจำเป็นด้องเชื่อมต่อกับพอร์ดเสียง HD มาตรฐานผ่านทางแผงด้านหน้า และเปิดทำงานคุณสมบัติเสียงหลายทิศทางผ่านทาง ไดรเวอร์เสียง ให้อ่านขั้นดอนในการตั้งค่าระบบเสียง 2/4/5.1/7.1 แชนเนลในบทที่ 5 เรื่อง "การตั้งค่าคอนพีกระบบเสียง 2/4/5.1/7.1 แชนเนล"

## 1-7 ขั้วต่อภายใน

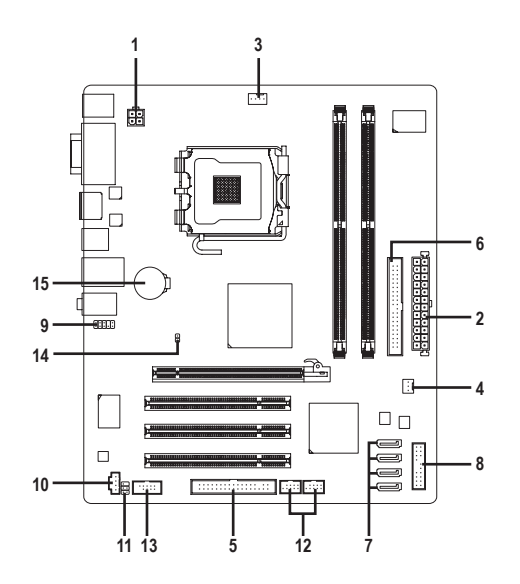

| 1) | ATX_12V       | 9)  | F_AUDIO       |
|----|---------------|-----|---------------|
| 2) | ATX           | 10) | CD_IN         |
| 3) | CPU_FAN       | 11) | SPDIF_IO      |
| 4) | SYS_FAN       | 12) | F_USB1/F_USB2 |
| 5) | FDD           | 13) | СОМА          |
| 6) | IDE           | 14) | CLR_CMOS      |
| 7) | SATA2_0/1/2/3 | 15) | BATTERY       |
| 8) | F_PANEL       |     |               |

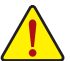

อ่านคำแนะนำต่อไปนี้ ก่อนที่จะเชื่อมต่ออุปกรณ์ภายนอก:

- แรกสุด ตรวจดูให้แน่ใจว่าอุปกรณ์ของคุณมีคุณสมบัติสอดคล้องกับขั้วต่อที่คุณต้องการ
   เชื่อมต่อ
- ก่อนที่จะติดตั้งอุปกรณ์ ให้แน่ใจว่าปิดอุปกรณ์และคอมพิวเตอร์ของคุณ ถอดปลั๊กสาย เพาเวอร์จากเด้าเสียบไฟฟ้า เพื่อป้องกันความเสียหายที่จะเกิดกับอุปกรณ์
- หลังจากการติดดั้งอุปกรณ์ และก่อนที่จะเปิดคอมพิวเตอร์ ตรวจดูให้แน่ใจว่าสายเคเบิล อุปกรณ์ต่อกับขั้วต่อบนเมนบอร์ดอย่างแน่นหนา

#### 1/2) ATX\_12V/ATX (ขั้วต่อเพาเวอร์ 12V 2x2 และขั้วต่อเพาเวอร์หลัก 2x12)

้ด้วยการใช้ขั้วต่อเพาเวอร์, เพาเวอร์ซัพพลายสามารถจ่ายพลังงานที่สม่ำเสมอให้กับองค์ ้ประกอบทั้งหมดบนเมนบอร์ดได้อย่างเพียงพอ ก่อนที่จะเชื่อมต่อขั้วต่อเพาเวอร์ แรกสุดให้ตรวจดูใ ห้แน่ใจว่าเพาเวอร์ซัพพลายปิดอยู่ และอุปกรณ์ทั้งหมดถูกติดตั้งอย่าง ้เหมาะสม ขั้วต่อเพาเวอร์มีการออกแบบที่ป้องกันการเสียบผิดด้าน เชื่อมต่อเพาเวอร์ชัพพลายไป ียังขั้วต่อเพาเวอร์ใน ทิศทางที่ถูกต้อง ขั้วต่อเพาเวอร์ 12V จะจ่ายพลังงานให้กับ CPU เป็นหลัก ้ถ้าไม่ได้เชื่อมต่อขั้วต่อ เพาเวอร์ 12V คอมพิวเตอร์จะไม่เริ่ม

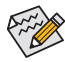

เพื่อให้ตรงกับความต้องการในการขยายระบบ แนะนำให้ใช้เพาเวอร์ชัพพลายที่ ้สามารถทนต่อการสิ้นเปลืองพลังงานสูงได้ (500W หรือมากกว่า) ถ้าใช้เพาเวอร์ ชัพพลายที่ไม่สามารถจ่ายพลังงานได้เพียงพอ ผลลัพธ์อาจทำให้ระบบไม่มีเสถียรภาพ หรือไม่สามารถบู๊ทได้

 ขั้วต่อเพาเวอร์ใช้งานได้กับเพาเวอร์ชัพพลายที่มีขั้วต่อ 12V 2x2 และ 2x10 เมื่อใช้ ี เพาเวอร์ซัพพลายที่มีขั้วต่อเพาเวอร์ 12V 2x4 และ 2x12, ให้แกะฝาป้องกันออกจาก ขั้วต่อเพาเวอร์ 12V และขั้วต่อเพาเวอร์หลักบนเมนบอร์ด อย่าใส่สายเคเบิลเพาเวอร์ ชัพพลายลงในพินภายใต้ฝ่าปิดป้องกัน เมื่อใช้เพาเวอร์ชัพพลายที่มีขั้วต่อ 12V 2x2 และ 2x10

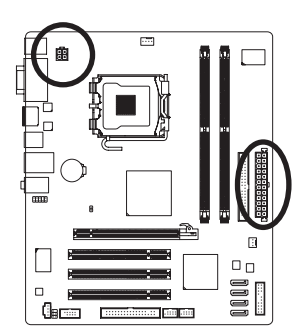

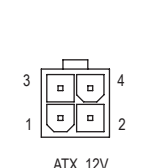

| AIX_12V.   |          |  |
|------------|----------|--|
| หมายเลขพิน | ความหมาย |  |
| 1          | GND      |  |
| 2          | GND      |  |
| 3          | +12V     |  |
| 4          | +12V     |  |

ATY 101/

ATX\_12V

|    | ATX:       |                                  |            |                                 |
|----|------------|----------------------------------|------------|---------------------------------|
| 24 | หมายเลขพิน | ความหมาย                         | หมายเลขพิน | ความหมาย                        |
|    | 1          | 3.3V                             | 13         | 3.3V                            |
|    | 2          | 3.3V                             | 14         | -12V                            |
|    | 3          | GND                              | 15         | GND                             |
|    | 4          | +5V                              | 16         | PS_ON (เปิด/ปิดแบบซอฟต์)        |
|    | 5          | GND                              | 17         | GND                             |
| ]  | 6          | +5V                              | 18         | GND                             |
|    | 7          | GND                              | 19         | GND                             |
|    | 8          | พลังงานดี                        | 20         | -5V                             |
|    | 9          | 5V SB (สแตนด์บาย +5V)            | 21         | +5V                             |
|    | 10         | +12V                             | 22         | +5V                             |
| 13 | 11         | +12V<br>(เฉพาะสำหรับพินATX 2X12) | 23         | +5V<br>(เฉพาะสำหรับพินATX 2X12) |
|    | 12         | 3.3V<br>(เฉพาะสำหรับพินATX 2X12) | 24         | GND<br>(เฉพาะสำหรับพินATX 2X12) |

การติดตั้งฮาร์ดแวร์

ATX

12 

> • .

#### 3/4) CPU\_FAN/SYS\_FAN (หัวเสียบพัดลม)

เมนบอร์ดมีหัวต่อพัดลม CPU (CPU\_FAN) 4 พิน และหัวต่อพัดลมระบบ (SYS\_FAN) 3 พิน หัวเสียบพัดลมส่วนมากมีการออกแบบที่ป้องกันการเสียบผิด ในขณะที่เชื่อมต่อสายเคเบิลพัดลม ให้แน่ใจว่าได้เสียบในทิศทางที่ถูกต้อง (สายขั้วต่อสีดำคือสายดิน) เมนบอร์ดสนับสนุนการ ควบคุมความเร็วพัดลม CPU, ซึ่งจำเป็นต้องใช้พัดลม CPU ที่มีการออกแบบที่สามารถควบคุม ความเร็วพัดลมได้ เพื่อให้การระบายความร้อนได้ผลดีที่สุด แนะนำให้ติดตั้งพัดลมระบบภายใน ตัวเครื่อง

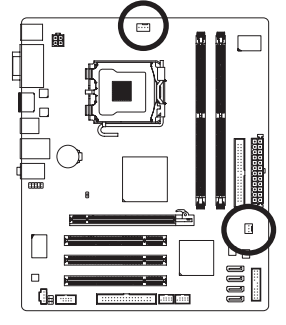

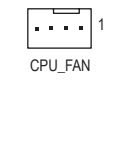

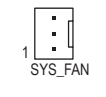

| CPU_FAN :  |                |
|------------|----------------|
| หมายเลขพิน | ความหมาย       |
| 1          | GND            |
| 2          | +12V           |
| 3          | รับรู้         |
| 4          | ควบคุมความเร็ว |

SYS\_FAN :

| หมายเลขพิน | ความหมาย |
|------------|----------|
| 1          | GND      |
| 2          | +12V     |
| 3          | รับรู    |

- ให้แน่ใจว่าได้เชื่อมต่อสายเคเบิลูพัดลมเข้ากับหัวเสียบพัดลม เพื่อป้องกัน CPU, นอร์ธบริดจ์ และระบบไม่ให้รอนเกินไป การที่ระบบร้อนเกินไป อาจทำให้เกิดความเสียหายู่กับ CPU/นอรุธบริดจ์ หรืออาจทำให้ระบบค้างได้
- หัวเสียบพัดลมเหล่านี้ ไม่ได้ออกแบบมาให้เสียบจัมเปอร์ อย่าใส่ฝาจัมเปอร์บนหัวเสียบ

#### 5) FDD (ขั้วต่อฟล็อปปี้ดิสก์ไดรฟ์)

ขั้วต่อนี้ใช้สำหรับเชื่อมต่อฟล็อปปี้ดิสก์ไดรฟ์ ชนิดของฟล็อปปี้ดิสก์ไดรฟ์ที่สนับสนุน คือ: 360 KB, 720 KB, 1.2 MB, 1.44 MB และ 2.88 MB ก่อนที่จะเชื่อมต่อฟล็อปปี้ดิสก์ไดรฟ์ ให้แน่ใจว่าได้ค้นหาพิน 1 ของขั้วต่อ และสายเคเบิลของฟล็อปปี้ดิสก์ไดรฟ์ โดยทั่วไป พิน 1 ของสายเคเบิล มีการระบุโดยแถบที่มีสีต่างๆ

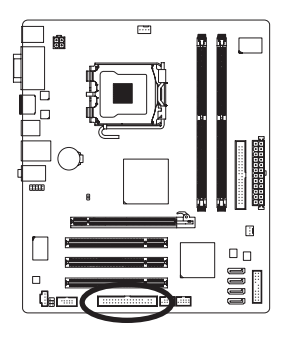

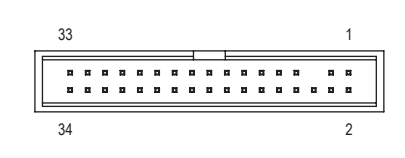

#### IDE (ขัวต่อ IDE)

ขั้วต่อ IDE สนับสนุนอุปกรณ์ IDE สองตัว เช่น ฮาร์ดไดรฟ์ และออปติศัลไดรฟ์ ก่อนที่จะต่อสายเคเบิล IDE, ให้ค้นหาร่องป้องกันการเสียบผิดด้านบนขั้วต่อ ถ้าคุณต้องการเชื่อมต่อ อุปกรณ์ IDE สองตัว, อย่าลืมตั้งค่าจัมเปอร์และเสียบสาย เคเบิลให้สัมพันธ์กับหน้าที่กา รทำงานของอุปกรณ์ IDE (ด้วอย่างเช่น มาสเตอร์ หรือสลาฟ) (สำหรับข้อมูลเกี่ยวกับกา รคอนฟิกการตั้งค่ามาสเตอร์/สลาฟสำหรับอุปกรณ์ IDE, ให้อ่านขั้น ตอนจากผู้ผลิตอุปกรณ์)

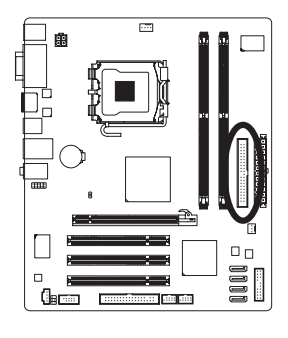

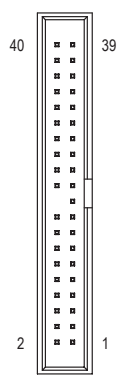

#### 7) SATA2\_0/1/2/3 (ນັ້ວต่อ SATA 3Gb/s)

ขั้วต่อ SATA สอดคล้องกับมาตรฐาน SATA 3Gb/s และคอมแพทิเบิลกับมาตรฐาน SATA 1.5Gb/s ขั้วต่อ SATA แต่ละอัน สนับสนุนอุปกรณ์ SATA

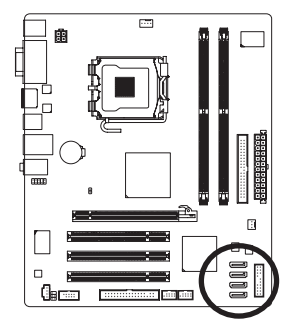

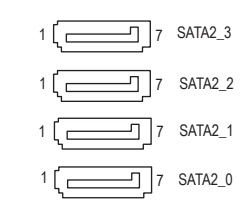

| หมายเลขพิน | ความหมาย |
|------------|----------|
| 1          | GND      |
| 2          | TXP      |
| 3          | TXN      |
| 4          | GND      |
| 5          | RXN      |
| 6          | RXP      |
| 7          | GND      |

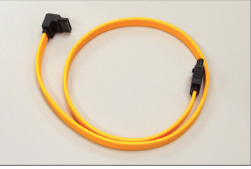

โปรดเชื่อมต่อปลายด้านที่มีรูป L ของสายเคเบิล SATA 3Gb/s เข้ากับฮาร์ดไดรฟ์ SATA ของคุณ

#### 8) F\_PANEL (หัวเสียบแผงด้านหน้า)

เชื่อมต่อสวิตช์เพาเวอร์, สวิตช์รีเซ็ต, ลำโพง และไฟแสดงสถานะระบบ บนแผงด้านหน้าดัวเครื่อง เข้ากับหัวเสียบนี้ ตามการกำหนดพินด้านล่าง สังเกตพินบวกและลบ ก่อนที่จะเชื่อมต่อสายเคเบิล

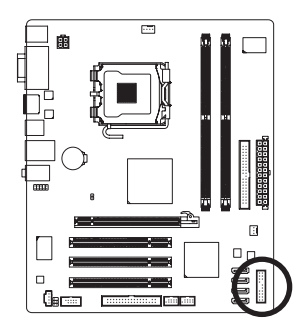

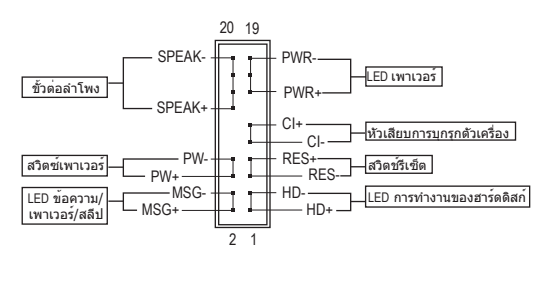

• MSG/PWR (LED ข้อความ/เพาเวอร์/สลีป, สีเหลือง/สีม่วง):

| สถานะระบบ | LED    |
|-----------|--------|
| S0        | ดิด    |
| S1        | กะพริบ |
| S3/S4/S5  | ดับ    |

เชื่อมด่อไปยังไฟแสดงสถานะเพาเวอร์บนแผงด้านหน้าตัวเครื่อง LED ดิด เมื่อระบบกำลังทำงาน LED กะพริบ เมื่อระบบอยู่ในสถานะสลีป S1 LED ดับ เมื่อระบบอยู่ในสถานะสลีป S3/S4 หรือปิดเครื่อง (S5)

- PW (สวิตช์เพาเวอร์, สีแดง):
   เชื่อมต่อไปยังสวิตช์เพาเวอร์บนแผงด้านหน้าตัวเครื่อง คุณอาจตั้งค่าคอนฟิกโดยการปิตระบบ โดยใช้สวิตช์เพาเวอร์ (สำหรับข้อมูลเพิ่มเติม ให้อ่านบทที่ 2 เรื่อง "โปรแกรมตั้งค่า BIOS", "โปรแกรมตั้งค่าการจัดการพลังงาน")
- SPEAK (ลำโพง, สีส้ม):

เชื่อมต่อไปยังลำโพงบ<sup>ุ</sup>้นแผงด้านหน้าตัวเครื่อง ระบบรายงานสถานะการเริ่มต้นระบบ โดยการส่งรหัสบึป คุณจะได้ยินเสียงบึปสั้นหนึ่งครั้ง ถ้าไม่พบบัญหาใดๆ เมื่อเริ่มด้นระบบ ถ้าระบบตรวจพบบัญหา, BIOS อาจส่งเสียบบึปในรูปแบบต่างๆ เพื่อระบุถึงบัญหาให้ทราบ สำหรับข้อมูลเพิ่มเดิมเกี่ยวกับรหัสบึป ให้ดูบทที่ 5 "การแก้ไขบัญหา″

- HD (LED กิจกรรมฮาร์ดไดรฟ์, สีน้ำเงิน):
   เชื่อมต่อไปยัง LED แสดงกิจกรรมของฮาร์ดไดรฟ์บนแผงด้านหน้าตัวเครื่อง LED ติด เมื่อฮาร์ด ไดรฟ์กำลังอ่านหรือเขียนข้อมูล
- RES (สวิตช์รีเซ็ด, สีเขียว): เชื่อมต่อไปยังสวิตช์รีเซ็ดบนแผงด้านหน้าด้วเครื่อง กดสวิตช์รีเซ็ด เพื่อเริ่มคอมพิวเตอร์ใหม่ ถ้าคอมพิวเตอร์ค้าง และไม่สามารถเริ่มต้นใหม่แบบปกติได้
- CI (หัวเสียบการบุกรุกดัวเครื่อง, สีเทา):
   เชื่อมต่อเข้ากับสวิตช์/เซนเซอร์ป้องกันการบุกรุกบนดัวเครื่อง ซึ่งสามารถดรวจพบได้เมื่อฝาดัว
   เครื่องถูกถอดออก ฟังก์ชั่นนี้ จำเป็นต้องใช้ดัวเครื่องที่มีสวิตช์/เซนเซอร์การบุกรุกตัวเครื่อง

Contraction of the second

รูปแบบแผงด้านหน้าอาจแตกต่างกันในตัวเครื่องแต่ละแบบ โดยมากแล้ว โมดูลแผงด้าน หน้าจะประกอบด้วยสวิตช์เพาเวอร์, สวิตช์รีเซ็ต, LED เพาเวอร์, LED กิจกรรมฮาร์ดไดรฟ์, ลำโพง เป็นต้น เมื่อเชื่อมต่อโมดูลแผงด้านหน้าตัวเครื่องของคุณเข้ากับหัวเสียบนี้ ตรวจดูให้แน่ใจว่าการกำหนดสาย และการกำหนดพินนั้นเสียบอย่างถูกต้อง

#### 9) F\_AUDIO (หัวเสียบเสียงที่แผงด้านหน้า)

หัวเสียบเสียงที่แผงด้านหน้า สนับสนุนเสียงไฮเดฟพีนิชั่นของ INTEL (HD) และเสียง AC′97 คุณสามารถเชื่อมต่อโมดูลเสียงที่แผงด้านหน้าของตัวเครื่องเข้ากับหัวเสียบนี้ ตรวจดู ให้แน่ ใจว่าการกำหนดสายของขั้วต่อโมดูล ตรงกับการกำหนดพินของหัวเสียบบนเมนบอร์ด การ เชื่อมต่อที่ไม่ถูกต้องระหว่างขั้วต่อโมดูล และหัวเสียบบนเมนบอร์ด จะทำให้อุปกรณ์ไม่ทำงาน หรืออาจทำให้เกิดความเสียหายได้

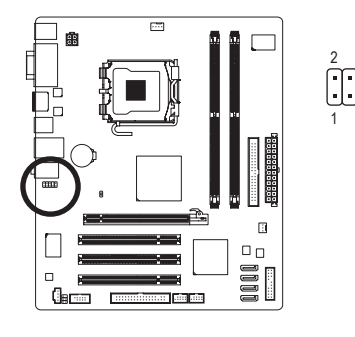

| สำหรับเสียง HD<br>ที่แผงด้านหน้า: |            | สำหรับเสียง AC'97<br>ที่แผงด้านหน้า: |              |
|-----------------------------------|------------|--------------------------------------|--------------|
| หมายเลขพิน                        | ความหมาย   | หมายเลขพิน                           | ความหมาย     |
| 1                                 | MIC2_L     | 1                                    | MIC          |
| 2                                 | GND        | 2                                    | GND          |
| 3                                 | MIC2_R     | 3                                    | MIC POWER    |
| 4                                 | -ACZ_DET   | 4                                    | NC           |
| 5                                 | LINE2_R    | 5                                    | LINE OUT (R) |
| 6                                 | GND        | 6                                    | NC           |
| 7                                 | FAUDIO_JD  | 7                                    | NC           |
| 8                                 | หมายเลขพิน | 8                                    | หมายเลขพิน   |
| 9                                 | LINE2_L    | 9                                    | LINE OUT (L) |
| 10                                | GND        | 10                                   | NC           |

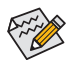

- ์ ตามค่ามาดรฐาน หัวเสียบเสียงที่แผงด้านหน้าสนับสนุนเสียง HD ถ้าตัวเครื่องมีโมดูลเสียง AC′97 ที่แผงด้านหน้า, ให้ดูขั้นตอนสำหรับวิธีในการเปิดทำ งานฟังก์ชั่น AC′97 ผ่านซอฟด์แวร์เสียง ในบทที่ 5 เรื่อง "การคอนพีกระบบเสียง 2/4/5.1 แชนเนล″
- สัญญาณเสียงจะมีทั้งการเชื่อมต่อเสียงที่แผงด้านหน้าและแผงด้านหลัง ในเวลาเดียวกัน ถ้าคุณต้องการปิดเสียงที่แผงด้านหลัง (สนับสนุนเฉพาะเมื่อใช้โมดูล เสียง HD ที่แผงด้านหน้า), ให้ดูบทที่ 5, "การคอนพึกเสียง 2/4/5.1/7.1 แชนเนล"
- ตัวเครื่องบางอย่าง มีโมดูลเสียงที่แผงด้านหน้า ที่มีขั้วต่อแบบแยกกันแต่ละสาย แทนที่จะเป็นปลั๊กอันเดียว สำหรับข้อมูลเกี่ยวกับการเชื่อมต่อโมดูลเสียงที่แผงด้าน หน้าที่มีการกำหนดสายที่แตกต่างจากนี้ โปรดดิดต่อผู้ผลิตตัวเครื่อง

#### 10) CD\_IN (ขั้วต่อ CD เข้า)

้คุณสามารถเชื่อมต่อสายเคเบิลเสียงที่มาพร<sup>้</sup>อมกับออปติคัลไดรฟ์ของคุณเข<sup>้</sup>ากับหัวเสียบ

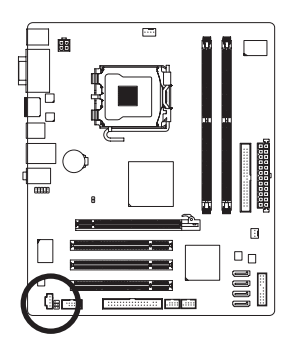

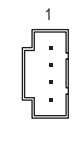

| หมายเลขพิน | ความหมาย |
|------------|----------|
| 1          | CD-L     |
| 2          | GND      |
| 3          | GND      |
| 4          | CD-R     |

#### 11) SPDIF\_IO (หัวต่อ S/PDIF เข้า/ออก)

หัวเสียบนี้สนับสนุนสัญญาณ S/PDIF ดิจิตอลเข้า/ออก หัวเสียบนี้สามารถเชื่อมต่อไปยังอุปกรณ์ เสียงที่สนับสนุนเสียงดิจิตอลออกและระบบเสียงที่สนับสนุนเสียงดิจิตอลเข้าผ่านทางสาย เคเบิล S/PDIF เข้าและออกซึ่งเป็นอุปกรณ์ชื้อเพิ่ม ในการชื้อสายเคเบิล S/PDIF เข้าและออก โปรดดิดต่อด้วแทนจำหน่ายในประเทศ

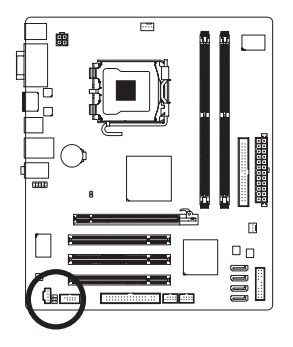

| หมายเลขพิน | ความหมาย   |
|------------|------------|
| 1          | พลังงาน    |
| 2          | หมายเลขพิน |
| 3          | SPDIF      |
| 4          | SPDIFI     |
| 5          | GND        |
| 6          | GND        |

#### 12) F\_USB1/F\_USB2 (หัวเสียบ USB)

หัวเสียบสอดคล้องกับข้อกำหนด USB 2.0/1.1 หัวเสียบ USB แต่ละอัน ให้พอร์ต USB สองพอร์ด โดยต่อผ่านแผง USB ที่สามารถซื้อเพิ่มเติมได้ หากต้องการซื้อแผง USB เพิ่มเติม, โปรดติดต่อ ดัวแทนจำหน่ายในประเทศของคุณ

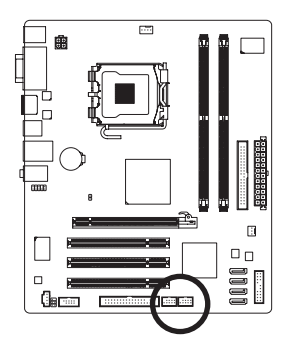

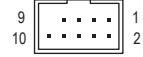

| หมายเลขพิน | ความหมาย     |
|------------|--------------|
| 1          | พลังงาน (5V) |
| 2          | พลังงาน (5V) |
| 3          | USB DX-      |
| 4          | USB DY-      |
| 5          | USB DX+      |
| 6          | USB DY+      |
| 7          | GND          |
| 8          | GND          |
| 9          | หมายเลขพิน   |
| 10         | NC           |

- - อย่าเสียบสายเคเบิลแผง IEEE 1394 (2X5 พิน) ลงในหัวเสียบ USB
  - ก่อนที่จะติดตั้งแผง USB, ให้แน่ใจว่าได้ปิดคอมพิวเตอร์ และดึงปลั๊กสายไฟออกจาก เต้าเสียบไฟฟ้า เพื่อป้องกันความเสียหายที่จะเกิดกับแผง USB

#### 13) COMA (ส่วนหัวชีเรียลพอร์ด)

หัวเสียบ COMA สามารถให้พอร์ตอนุกรมหนึ่งพอร์ต ผ่านสายเคเบิลพอร์ต COM ที่สามารถซื้อ เพิ่มเติมได้ หากต้องการซื้อสายเคเบิลพอร์ต COM เพิ่มเติม, โปรดดิดต่อตัวแทนจำหน่ายใน ประเทศของคุณ

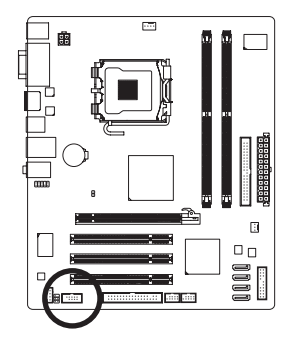

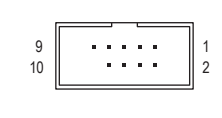

| າະນວຍເລຫພື້ນ | ດວານສະນວຍ  |
|--------------|------------|
| ทมายเดยพน    | พรานกาย    |
| 1            | NDCD -     |
| 2            | NSIN       |
| 3            | NSOUT      |
| 4            | NDTR -     |
| 5            | GND        |
| 6            | NDSR -     |
| 7            | NRTS -     |
| 8            | NCTS -     |
| 9            | NRI -      |
| 10           | หมายเลขพิน |

#### 14) CLR\_CMOS (จัมเปอร์การล้าง CMOS)

ใช้จัมเปอร์นี้เพื่อล้างค่า CMOS (เช่น ข้อมูลวันที่ และค่าคอนพีเกอเรชั่น BIOS) และรีเซ็ดค่า CMOS กลับเป็นค่ามาตรฐานจากโรงงาน ในการล้างค่า CMOS, ให้เสียบหัวจัมเปอร์ระหว่างสอง พิน เพื่อลัดวงจรพินทั้งสองชั่วคราว หรือใช้วัตถุโลหะ เช่นไขควง เพื่อสัมผัสพินทั้งสองเป็นเวลา สอง สามวินาที

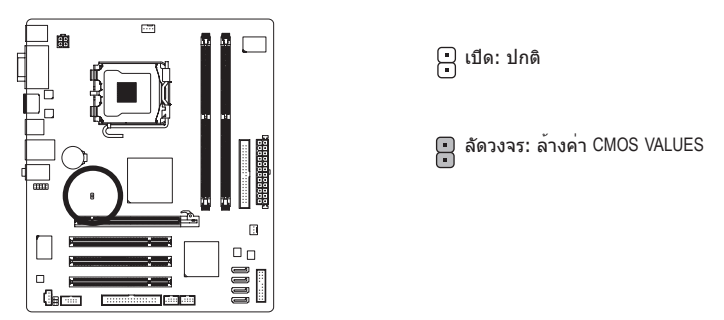

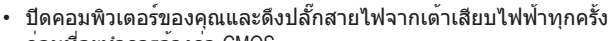

- ก่อนที่จะทำการล้างค่า CMOS
  - หลังจากการถ้างค่า CMOS และก่อนที่จะเปิดคอมพิวเตอร์ของคุณ, ให้แน่ใจว่าได้นำหัว จัมเปอร์ออกจากจัมเปอร์เรียบร้อยแล้ว การไม่ทำเช่นนี้ อาจทำให้เกิดความเสียหายกับ เมนบอร์ดุ
  - หลังจากเริ่มต้นระบบใหม่, ให้ไปยังโปรแกรมตั้งค่า BIOS เพื่อโหลดค่ามาตรฐานจากโรงงาน (เลือก Load Optimized Defaults (โหลดค่ามาตรฐานที่ดีที่สุด)) หรือจะคอนพึกการตั้งค่า BIOS แบบแมนนวลก็ได้ (ดูบทที่ 2 เรื่อง "โปรแกรมตั้งค่า BIOS" สำหรับการคอนพึเกอเรชั่น BIOS)

#### 15) BATTERY (แบตเตอรี่)

แบตเตอรี่จ่ายพลังงานเพื่อเก็บค่าต่างๆ ไว้ (เช่น ค่าคอนพีเกอเรชั่น BIOS, วันที่ และเวลา) ใน CMOS เมื่อปิดคอมพิวเตอร์ เปลี่ยนแบตเตอรี่เมื่อแรงดันไฟฟ้าแบตเตอรี่ลดลงจนอยู่ในระดับต่ำ ไม่เช่นนั้นค่า CMOS อาจไม่ถูกต้อง หรืออาจหายไป

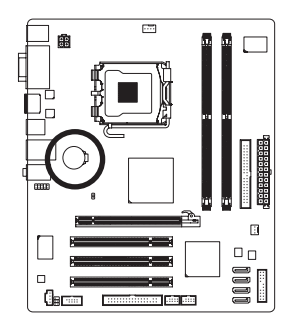

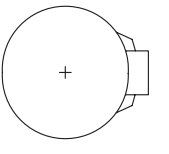

คุณสามารถล้างค่า CMOS โดยการถอดแบตเตอรี่ออก:

- 1. ปิดคอมพิวเตอร์ และดึงปลั๊กสายไฟออก
- ค่อยๆ ถอดแบดเตอรื่ออกจากที่ใส่แบดเดอรื่ และรอเป็นเวลาหนึ่งนาที (หรือใช้วัดถุโลหะ เช่นไขควง เพื่อแดะขั้วบวกและขั้วลบของที่
- ใส่แบตเตอรี่ ทำให้ลัดวงจรถึงกันเป็นเวลา 5 วินาที)
- 3. เปลี่ยนแบตเตอรี่
- 4. เสียบสายไฟ และเริ่มคอมพิวเตอร์ใหม่
- ปิดคอมพิวเตอร์ และถอดปลั๊กสายไฟออกเสมอ ก่อนที่จะเปลี่ยนแบตเตอรี่
- เปลี่ยนแบตเตอรี่โดยใช้แบตเตอรี่ที่เทียบเท่ากัน ถ้าใช้แบตเตอรี่รุ่นที่ไม่ถูกต้อง อาจเกิดการระเบิดได้
  - ดิดด่อสถานที่ชื่อผลิตภัณฑ์ หรือด้วแทนจำหน่ายในประเทศ ถ้าคุณไม่สามารถเปลี่ยน แบดเดอรี่ได้ด้วยตัวเอง หรือไม่แน่ใจเกี่ยวกับรุ่นแบดเดอรี่
  - ในขณะที่ติดดั้งแบตเตอรี่ ให้สังเกตทิศทางของด้านบวก (+) และด้านลบ (-) ของแบตเตอรี่ (ด้านบวกควรหงายขึ้น)
  - คุณต้องจัดการกับแบตเตอรี่ที่ใช้แล้วต่ามกฎระเบียบในการรักษาสิ่งแวดล้อมในประเทศ ของคุณ

| <br> |
|------|
|      |
| <br> |
|      |
| <br> |
| <br> |
|      |
| <br> |
|      |
| <br> |
|      |
|      |
|      |
|      |
| <br> |
|      |
|      |
| <br> |
|      |
| <br> |
|      |
| <br> |
|      |
|      |
| <br> |
|      |
| <br> |
|      |
|      |
| <br> |
|      |
| <br> |
|      |
| <br> |
| <br> |
|      |
| <br> |
|      |

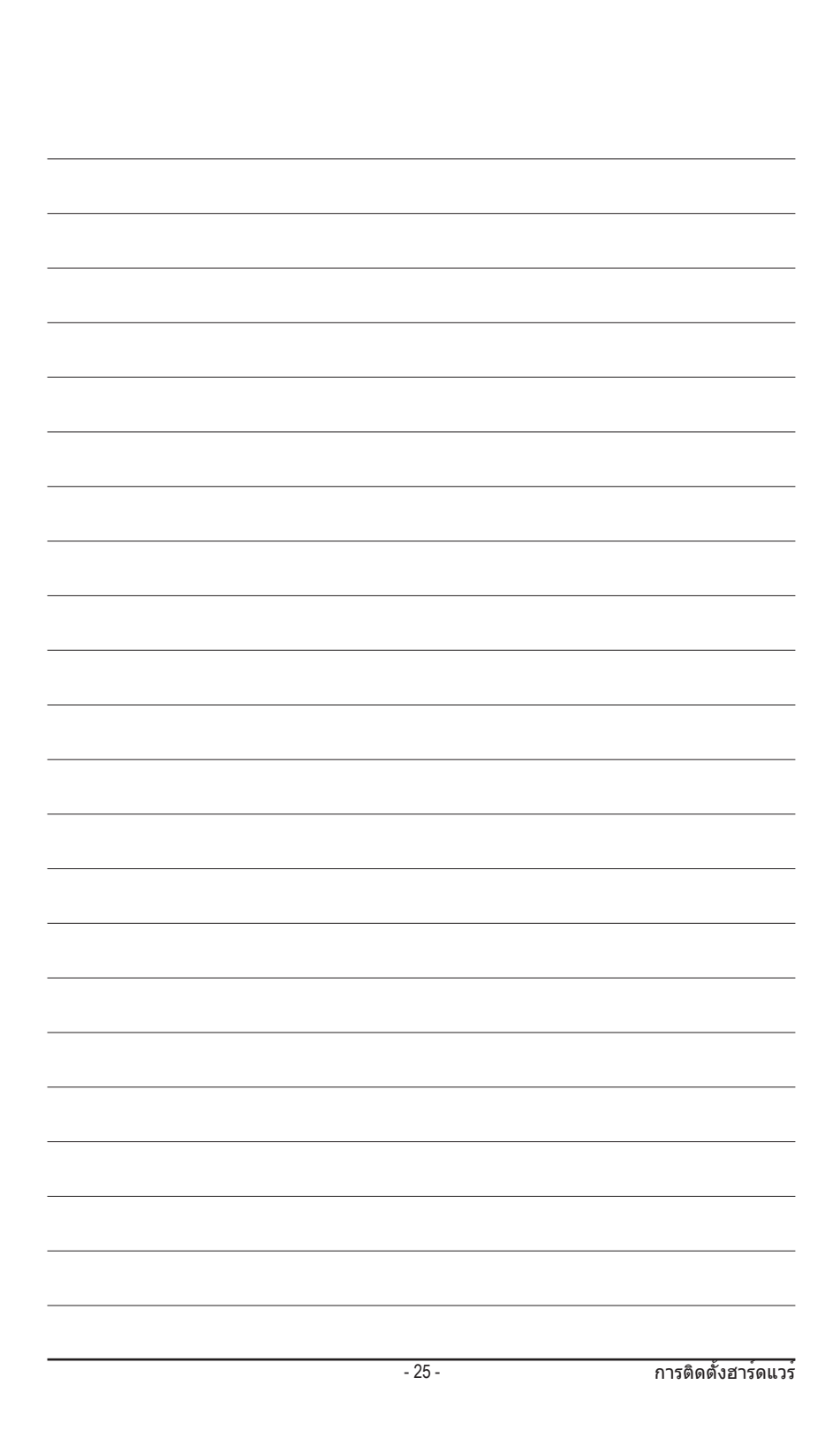

| <br> |
|------|
|      |
| <br> |
|      |
| <br> |
|      |
| <br> |
|      |
| <br> |
|      |
| <br> |
|      |
| <br> |
|      |
| <br> |
|      |
|      |
|      |
|      |
|      |
|      |
|      |
|      |
|      |
|      |
|      |
|      |
| <br> |
|      |
| <br> |
|      |
| <br> |
|      |
| <br> |
|      |
| <br> |
|      |
| <br> |
|      |
| <br> |
|      |
| <br> |
|      |
| <br> |
|      |
|      |